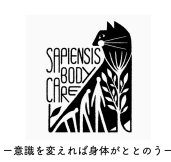

# IBA・パラマキャンパス Q&A

## ○英語のサイトを日本語で見るために

Q. 英語が分からないので、ボディートークのアメリカ本部IBA(インターナ ショナル ボディートーク アソシエーション)のHPにアクセスする気になれ ません。

A. 英語を日本語表示にする裏技があります。 Google Chrome(グーグルクローム)を使います。

### Q. グーグルクロームって何ですか?

A. Googleが提供するインターネットを閲覧するソフトです。 グーグルクロームにはインターネットの英語を瞬時に翻訳して日本語表示に する機能があります。

## Q グーグルクロームの日本語表示機能を使うにはどうすればいいですか?

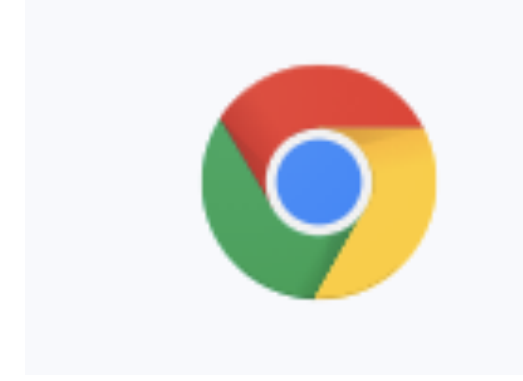

Google Chrome

A. まずはパソコンがグーグルクロームを インストール済みかどうか確認します。
左のマークがグーグルクロームのマーク なのでパソコン内にあるかどうか確認して 下さい。
ない方はダウンロードする必要があります。
https://www.google.co.jp/intl/ja/
chromeでダウンロードして下さい。
インストールして使える状態になったら グーグルクロームを開きます。

| ;       | ×   +      |       |  |
|---------|------------|-------|--|
|         |            |       |  |
| out     |            |       |  |
| i.<br>Q | 🖽 💽 🗃      |       |  |
|         | Foundation | Store |  |
|         |            |       |  |

#### キャプション

グーグルクロームを開いて、IBAのHPなど英語表記のページを開くと右上に 画像の赤丸部分のマークが出てきます。

日本語表記にしたい時に、マークをクリックして「日本語」をクリックする と変換されます。

文章が必ずしも完全完璧な日本語になる訳ではないのでご了承ください。 とはいえ、これでIBAのHPの情報も日本語で確認することができます。

# ○IBAのウェブサイトについて

### Q. IDとパスワードがわかりません。

A. 確認方法は3つあります。

①会員登録した際に日本の協会BJA(ボディートーク ジャパン アソシエー ション)HPの会員ページのIDとパスワードが記入されたA4の書類にIBAのID (IBAのHPではユーザーネームと表記)とパスワードが記入されておりま す。

②自分の携帯のメールアプリを起動します。

会員登録したメールアドレスの受信フォルダで

「<u>membership@bodytalksystem.com</u>」と検索をかけます。

ヒットしたメールの中に下記のような内容があれば、ユーザーネームと

パスワードが表記されています。

必ずヒットするわけではないのでご確認ください。

BodyTalk - Lost Password Recovery System

membership@bodytalksystem.com 2011/11/10 (木) 13:34 **宛先:** 自分

M

 $~~ \backsim ~~ \backsim ~~ \cdots$ 

Here is your login information for the Member Area of the IBA web site. Once you are in the Member Area again, please use the "Change Password" option at anytime to reset your password to something that is easy for you to remember.

Member Area Login Information:

USERNAME: PASSWORD:

Warm Regards -The IBA Staff ③IBAのHP(<u>https://www.bodytalksystem.com</u>)を開きます。

右上に小さく「Password」があり、その右の「Help?」をクリックします。 「Enter the email address registered to your IBA account:」の下の空 欄に<u>会員登録したメールアドレス</u>を記入し、「Send my Login Info」を クリックします。

メールが送られてきます。システムの関係でメール受信に時間がかかる時も あります。

## ※会員登録したメールアドレスが分からない場合

IBAのHPの下の写真の赤丸部分、「Practitioners」をクリックします。

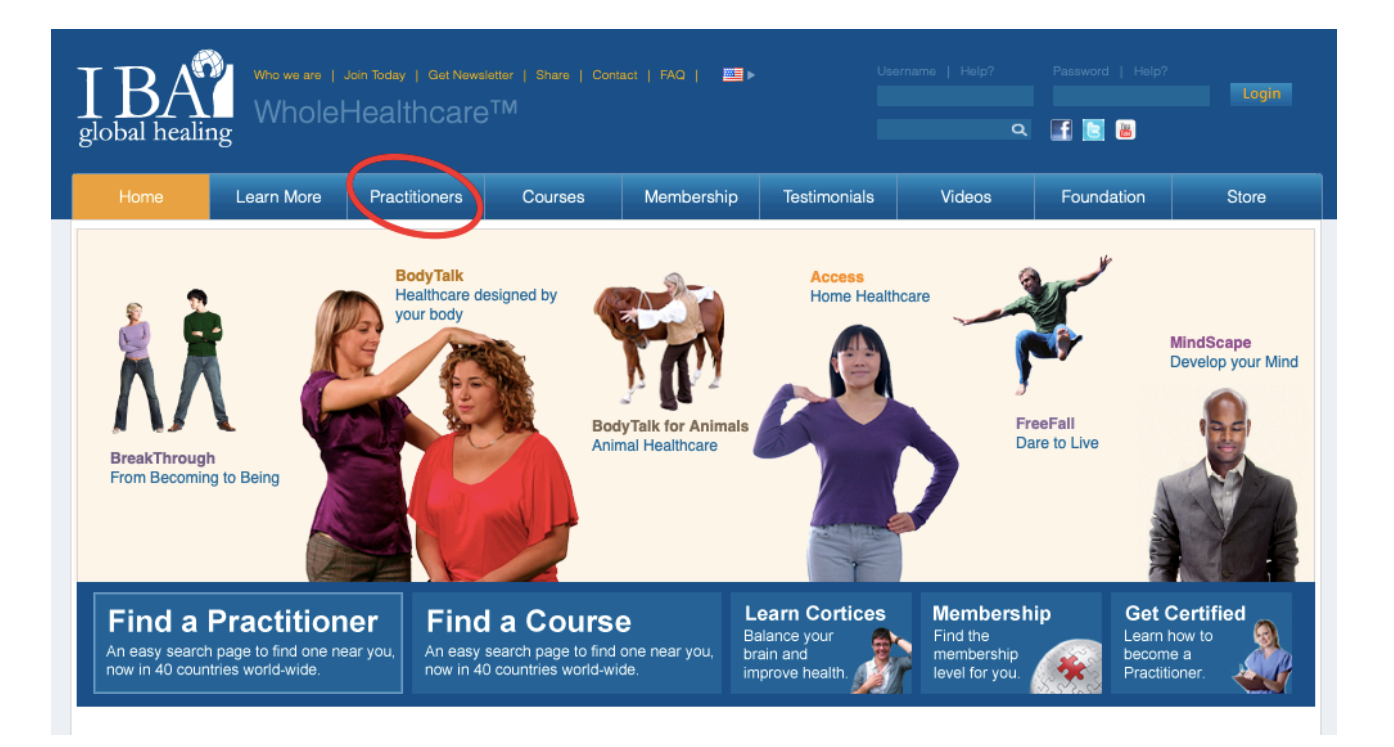

下の写真の左の赤丸内に自分の名前(名か姓どちらかだけ)を <u>アルファベッド</u>で記入して(日本語ではヒットしません)、右の赤丸の 「Search」をクリックします。

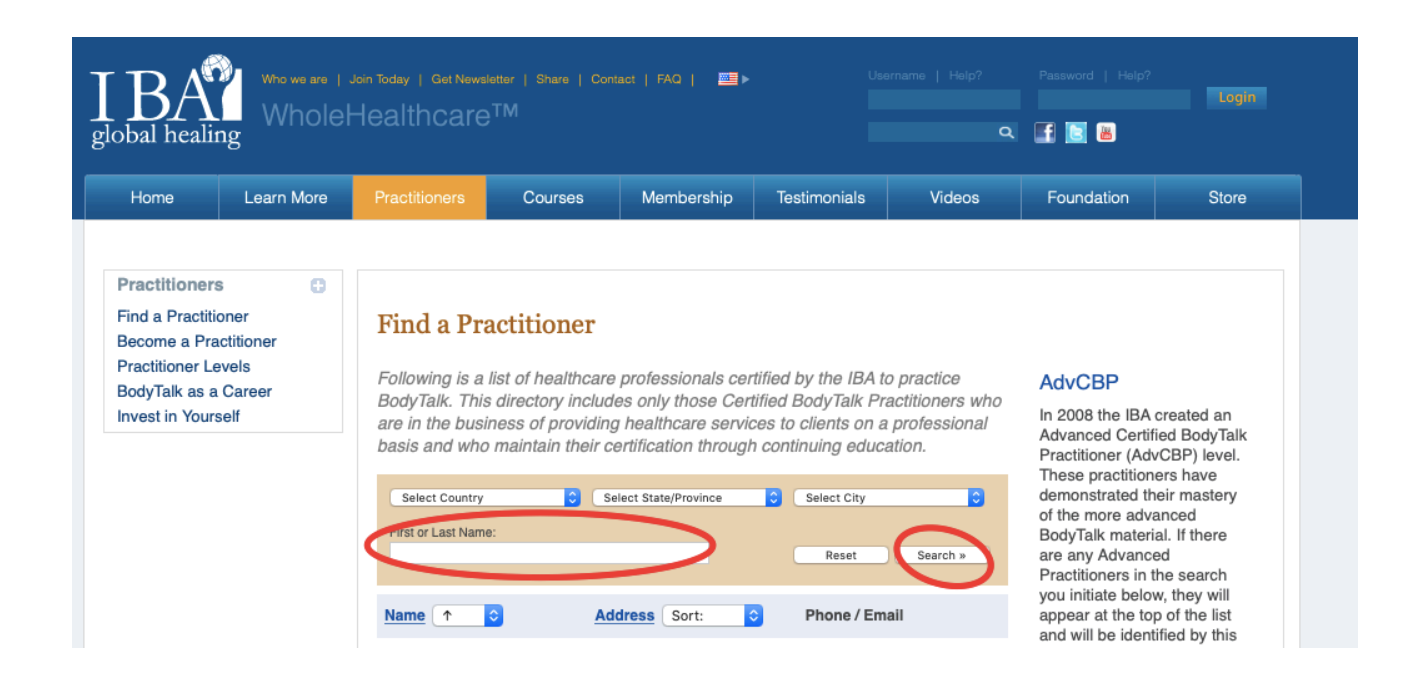

自分の名前が表示され、そこに明記されたメールアドレス(下の写真の赤丸 部分)が会員登録したメールアドレスです。

| global healing                                                                                                    | loin Today   Get News<br>Healthcare | letter   Share   Con<br>TM | ntaot   FAQ   🚈 ►                                                           |                                                                                        | ername   Help?<br>Q | Password   Halp?                                                                                                    |                                                                                                    |
|----------------------------------------------------------------------------------------------------|-------------------------------------|----------------------------|-----------------------------------------------------------------------------|----------------------------------------------------------------------------------------|---------------------|----------------------------------------------------------------------------------------------------|----------------------------------------------------------------------------------------------------|
| Home Learn More                                                                                                    | Practitioners                       | Courses                    | Membership                                                                  | Testimonials                                                                           | Videos              | Foundation                                                                                                    | Store                                                                                                    |
| Practitioners<br>Find a Practitioner<br>Become a Practitioner<br>Practitioner Levels<br>BodyTalk as a Career<br>Invest in Yourself | Find a Pra                          | actitioner                 | ielect State/Province<br>Idress Sort:<br>∋rima, Tokyo Japan<br>Inic Address | <ul> <li>Select City</li> <li>Reset</li> <li>Phone / Em</li> <li>Phone / Em</li> </ul> | Search »<br>ail     | AdvCBP<br>In 2008 the IBA of<br>Advanced Certifi<br>Practitioner (Adv<br>These practitioned<br>demonstrated the<br>of the more adva<br>BodyTalk materia<br>are any Advance<br>Practitioners in tt<br>you initiate below<br>appear at the top<br>and will be identii<br>marker in the left | created an<br>ed BodyTalk<br>CBP) level.<br>ars have<br>eir mastery<br>inced<br>al. If there<br>ad<br>e search<br><i>i</i> , they will<br>o of the list<br>fied by this<br>margin: <b>E</b> 1. |

## Q. どうやってIBAのウェブサイトにログインしますか?

A. IBAのHP(<u>https://www.bodytalksystem.com</u>)を開きます。 右上に小さな「Username」に<u>会員登録したメールアドレス</u>、「Password」 を入力して、「Login」をクリックします。

## Q. CEU(継続教育単位)はどうやって確認しますか?

A. IBAのHPにログインした後、下にスクロールすると「CEU Hours」があ ります。

そこにCEUに関することが記入されています。

二行目の「You have earned a total of <u></u>① CEU Hours of the required 32 for this period.」の <u></u>③部分をクリックすると、詳細な情報が確認できます。

# ○パラマキャンパスについて

### Q. パラマキャンパスとは何ですか?

A. PaRama CampusはIBAが提供するオンライン学習サイトです。 ボディートークのテクニックに限らず、哲学、サイエンス、心身にまつわる こと、人生や生き方の学びにも様々なコンテンツがあり、智慧の宝庫です。 ボディートーク 施術士以外の方も受講できます。

#### Q. パラマキャンパスのログインのパスワードがわかりません。

A. これは自分でまずアカウントを作る必要があります。

パラマキャンパスのHP(<u>https://www.paramacampus.com</u>)を開き、 「Sign Up」をクリックします。

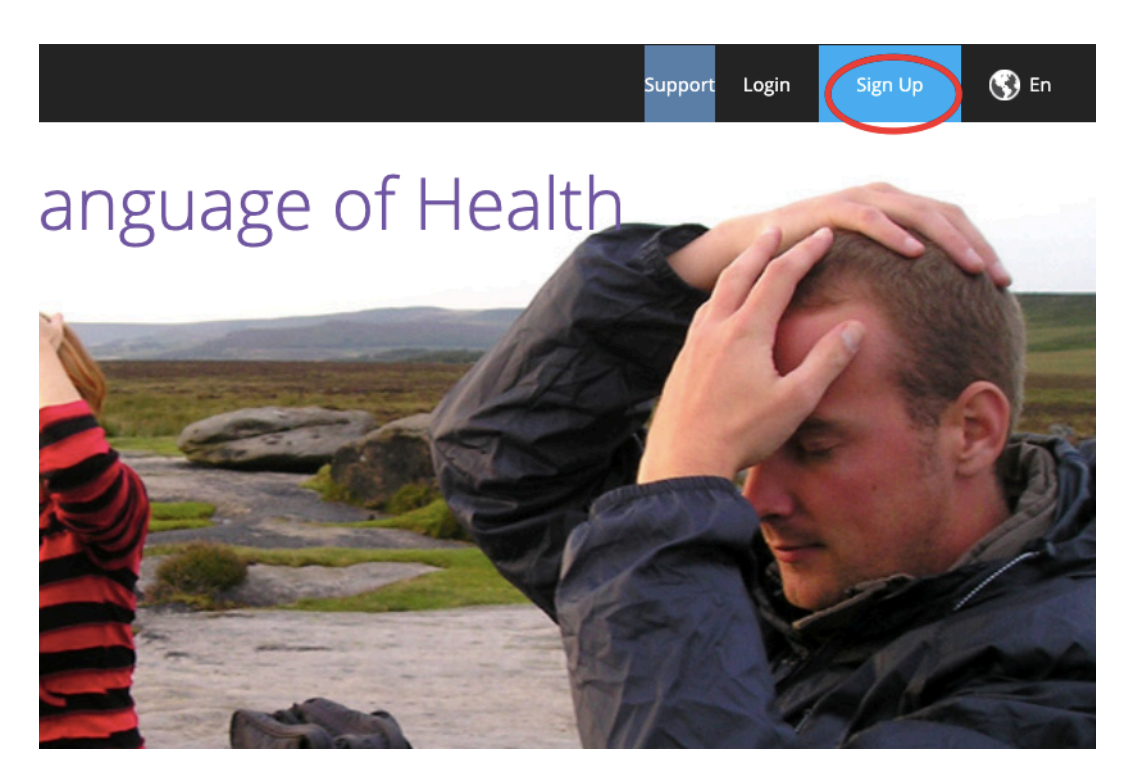

キャプション

下記のページ(日本語表示にしています。(英語→日本語表示の方法は 「○英語の対処」のQ & Aを参照して下さい。))が表示されます。

## PaRamaキャンパスサインアップ

PaRama Campusは、BodyTalk、Philosophy、LifeSciencesの学校です。PaRamaキャンパスの学: 査、人類などのあらゆる側面を探求するように駆り立てられています。PaRamaキャンパスはオ-アップして、International BodyTalkAssociationに従ってすばらしいオンラインコースを受講して

次の質問に答えて、新しい学生キャンパスアカウントにサインアップしてください。

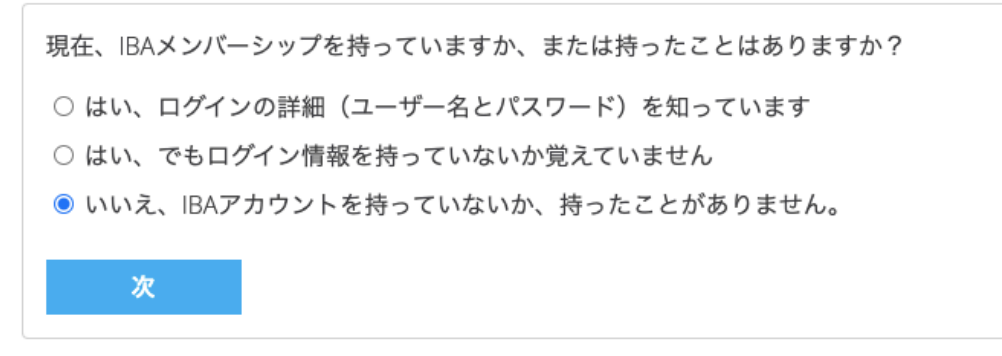

#### キャプション

3つのパターンに分けて解説します。

どのパターンでも情報を打ち込むページがありますが注意して頂きたいこと があります。

・記入項目は基本的にアルファベッドで記入する。

・名前は「taro sasaki」のように記入して下さい。

・IBAアカウントとは別に、パラマキャンパス用のパスワードを設定しま

す。数字、アルファベッドの大文字と小文字、記号を組み合わせたもので設 定となります。

<u>・パラマキャンパスのログイン用のメールアドレスとパスワードは必ず控え</u> <u>て下さい。</u>

※手続き後、メールアドレスとパスワードを使用してログインするようになりますが、その際に複数回間違えるとパラマキャンパスのアカウントが凍結します。こうなると日本協会BJAではなく、直接IBAに問い合わせが必要になるので必ず控えて下さい。

 IBAログインのユーザーネーム(会員登録したメールアドレス)とパス ワードを把握している。

 $\downarrow$ 

ー番上の選択肢「はい、ログインの詳細(ユーザー名とパスワード)を知っ ています」をクリックして、「次」へ。

IBAのユーザーネーム(会員登録したメールアドレス)とパスワードを記入。 「次」へ。

項目を記入して、「□利用規約 と 倫理規定に同意します」にチェックを入 れて手続きを進めて下さい。

② IBAのIBAログインのユーザー名(メールアドレス)とパスワードを把握していない。

 $\downarrow$ 

操作を続ける前に、IBAのIBAログインのユーザー名(メールアドレス)とパ スワードを確認します。方法は「IBAについて」のQ & Aを参照して下さ い。

※「はい、でもログイン情報を持っていないか覚えていません」をクリック して手続きを続けるとIBAのアカウントと紐付けがされず、パラマキャンパス <u>のCEUが付与されるコンテンツを受講しても付与されなくなってしまうので</u> ご注意ください。

③ IBAアカウントを持ったことがない。

一番下の選択肢「いいえ、IBAアカウントを持っていないか、持ったことが ありません」のうち一番下をクリックして「次」をクリック。

項目を記入、「□利用規約 と 倫理規定に同意します」にチェックを入れ て手続きを進めて下さい。

Q. どうやってログインしますか?

A.「Login」をクリックします。表示された項目に「パラマキャンパス用の メールアドレス」、「パラマキャンパス用のパスワード」を入力してログイ ンして下さい。

#### Q. パラマキャンパスにあるコンテンツの概要が見たいです

A. ログインして、(コンテンツの概要を見るだけならログインしなくても同じ操作で閲覧できます。)「Courses」をクリック。

「Explore the Course Library」が表示されるので、コンテンツの名前(例 えば「Eastern Medicine」)がわかる人は英語で記入して下さい。 分からない・どんなコンテンツがあるか見たい方は「All Courses」をク リックして下さい。

#### Q. コンテンツの概要の詳細を知りたいです

A. 閲覧したいコンテンツの「Details」をクリックして下さい。

#### Q.コンテンツの購入方法を教えて下さい

A. ログインした状態で、購入したいコンテンツの「Enroll Now-USD〇〇」 をクリックします。クレジットカードかPay Palで決済となります。必要な情 報を記入して下さい。

#### Q. 購入したコンテンツはどういう操作で受講できますか?

A. 購入したら、表示された画面の「Start My Course!」をクリックして、
 「Click here to Start Learning」をクリックすると始まります。
 あるいは、ログインした状態で「My Courses」をクリックして購入コンテンツをクリックして「Click here to Start Learning」でも同様です。(途中でやめてまた受講する時は「Resume」)をクリックします。)

#### Q.サブスクリプションとは何ですか?

A.購入したコンテンツはサブスクリプションなしで365日間アクセス権が付 与されます。

サブスクリプションは購入することにより365日を超えてアクセスできるようになります。月額プラン、年間プランがあり、それぞれ他にも特典があります。以下にまとめてあります。

○サブスクリプションなし

・購入コンテンツに365日間アクセスできる。

○月額プラン

- ・毎月\$8.95請求(1ドル105円換算で950円弱)
- ・購入コンテンツに365日を超えてアクセスできる。
- ・コースアップデートにアクセスできる。
- ・いつでもキャンセルできる。

○年間プラン

- ・毎年\$89.5請求(1ドル105円換算で9500円弱)
- ・購入コンテンツに365日を超えてアクセスできる。
- ・コースアップデートにアクセスできる。
- ・月額プラン10ヶ月分の費用で12ヶ月分サブスクリプションが継続する。

### <u>・パラマキャンパスの全てのコンテンツが10%オフで購入できる。</u>

### Q.サブスクリプションはどうやって登録しますか?

A.パラマキャンパスのHP(<u>https://www.paramacampus.com</u>)を開き、 「サポート」をクリックします。(日本語表示にしています。(英語→日本 語表示の方法は「○英語の対処」のQ & Aを参照して下さい。))

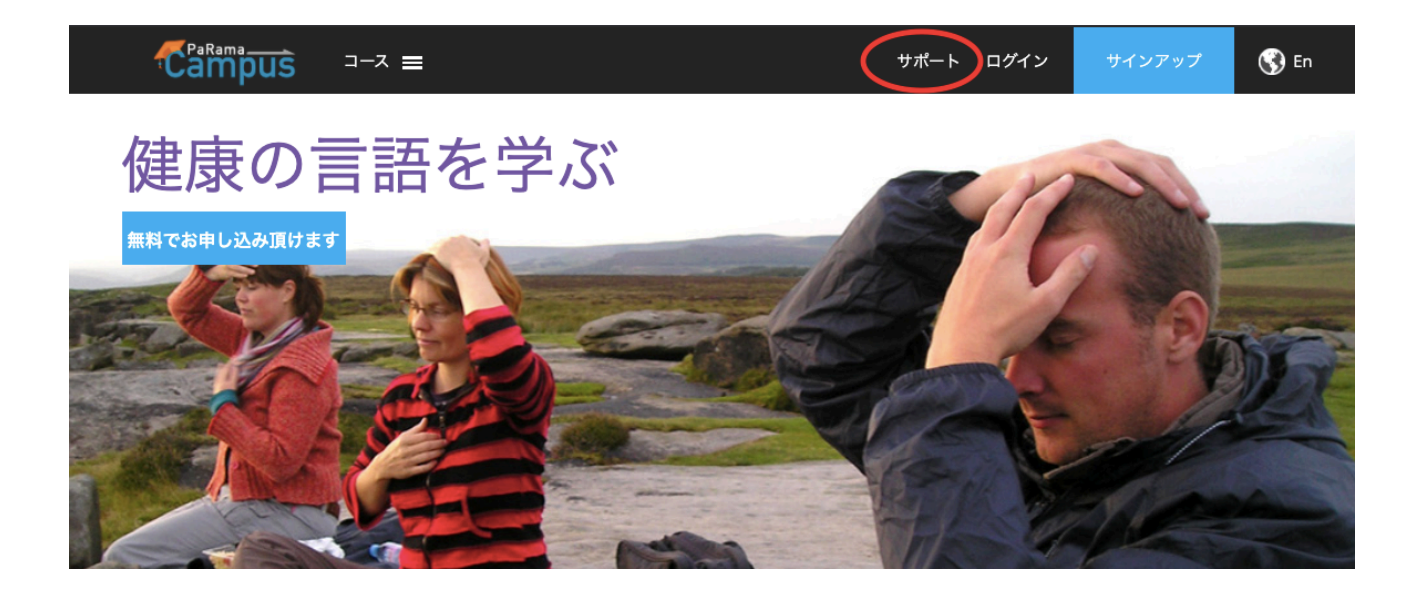

## 「サブスクリプション」をクリックします。

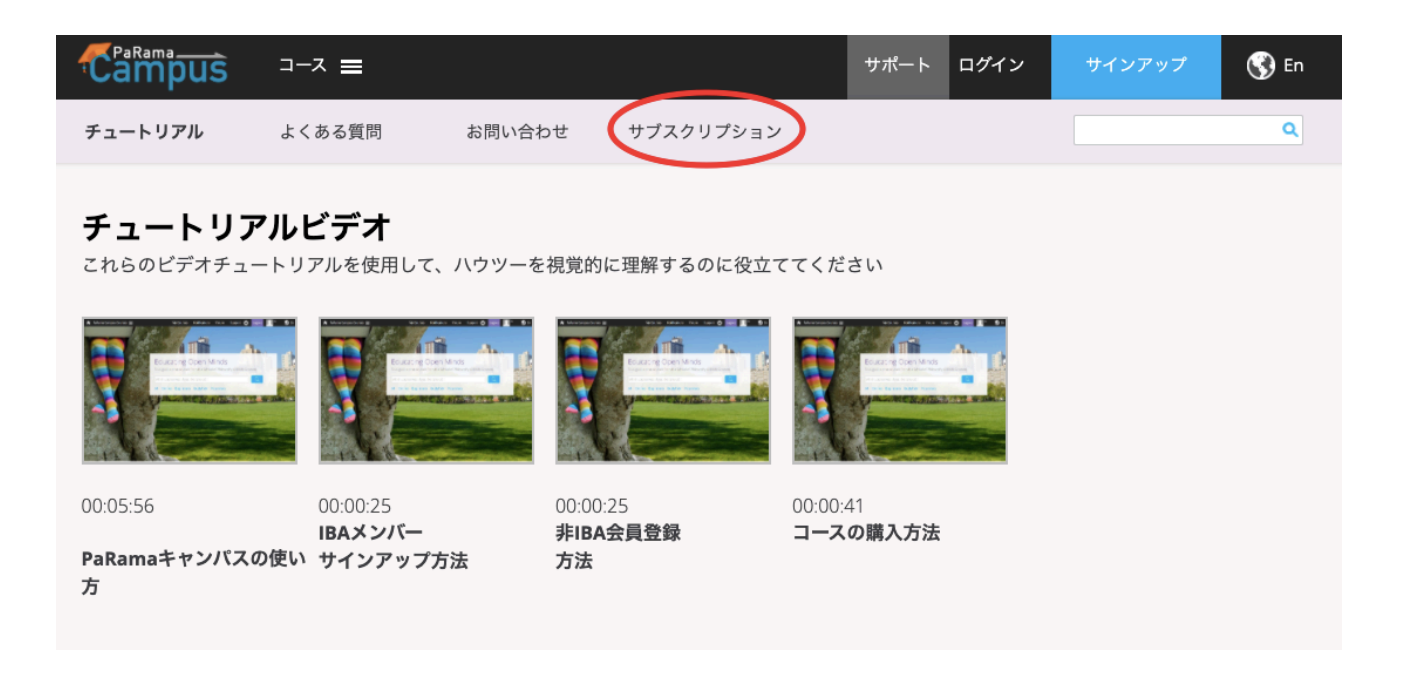

## 下のページが表示されたら下にスクロール(表示画面を下に移動)します。

| Campus ⊐-z ≡                                                                                           |                                                                                          | サポート ログイン サインアッ                                                                                              | プ 🔇 En |
|----------------------------------------------------------------------------------------------------|------------------------------------------------------------------------------------------|----------------------------------------------------------------------------------------------------|--------|
| チュートリアル よくある質問                                                                                         | お問い合わせ <b>サブスクリプション</b>                                                                  |                                                                                                    | ٩      |
| <b>サブスクリプション</b><br>なぜサブスクリプションが必要なのですか                                                                | 2                                                                                        |                                                                                                    |        |
| 新しいコースまたはLiveStreamイベントを購入すると、購入日から365日間のアクセスか                                                         | 毎月                                                                                       | 每年恒例                                                                                                    |        |
| 自動的に行われます。365日後にコースまた<br>はイベントにアクセスするには、サブスクリ                                                          | 月単位で学習を拡張する                                                                              | 学習を1年間延長する                                                                                                   |        |
| プションが必要です。サブスクリプション<br>は、月ごとに購入することも、年間サブスク                                                            | - 8.95 <b>米ドル</b>                                                                        | 89.50 <b>米ドル</b>                                                                                             |        |
| リフションを購入することもできます。<br>サブスクリプションは、サブスクリプション<br>の存続期間中、以前に購入したすべてのオン                                     | 毎月請求<br>く (USD 107.40 /年に相当)                                                             | 毎年請求されます<br>(月額7.45米ドルに相当)                                                                                   |        |
| ラインコースおよびLiveStreamイベントへの<br>無制限のアクセスを継続して提供します。ま<br>た、すべてのコース更新にアクセスできま<br>す。<br>コースが多ければ多いほど、サブスクリブミ | <ul> <li>365日を超えてコースにアクセ<br/>スする</li> <li>コースの更新へのアクセス</li> <li>いつでもキャンセルする機能</li> </ul> | <ul> <li>365日を超えてコースにアクセ<br/>スする</li> <li>コースの更新へのアクセス</li> <li>10の価格で12ヶ月</li> <li>すべてのコースとイベントの</li> </ul> |        |
| ョンの価値は高くなります。                                                                                          |                                                                                          | 10%割引                                                                                                    |        |

下の画面が表示されたら、月額(左側)か年間(右側)、加入する方の 「ログインして購読する」をクリック、(既にログイン済みだと「申し込む」 など表示される言葉が変わりますが気にせずに同じ部分のボタンをクリッ ク)手続きを行なって購入して下さい。

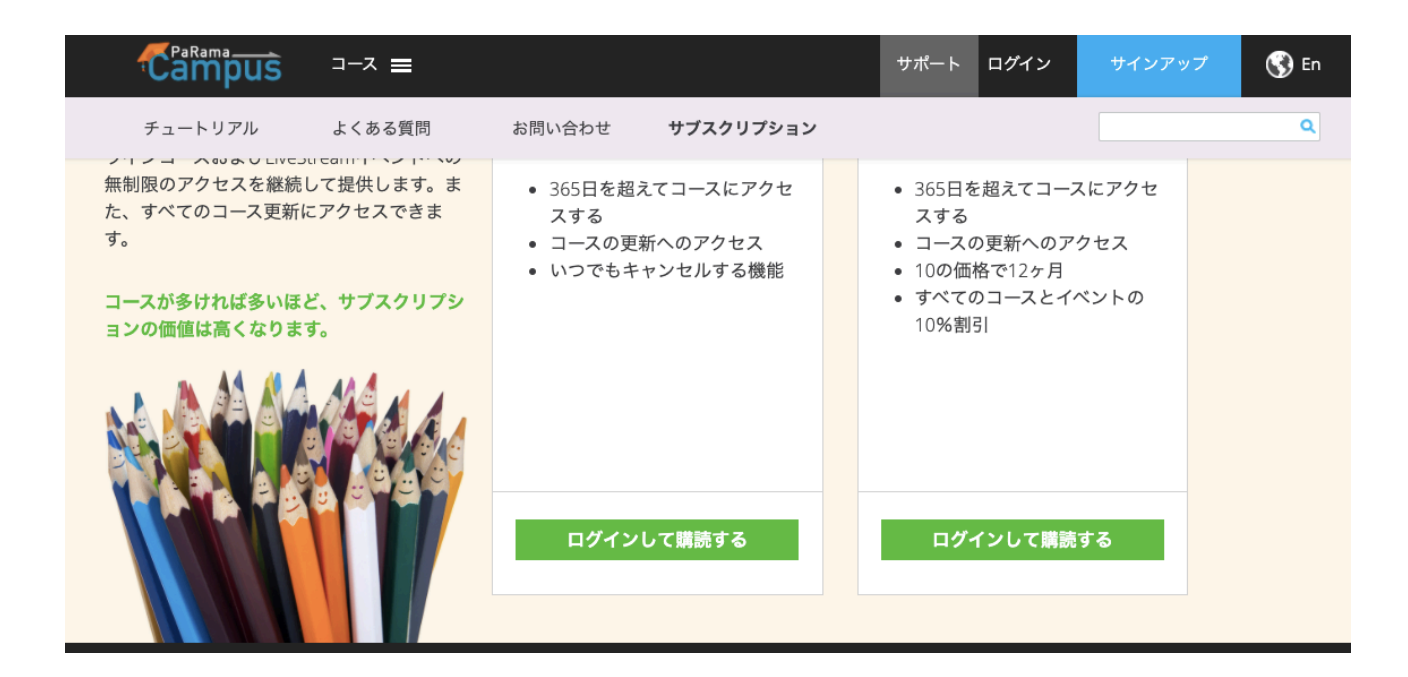

## Q.年間のサブスクリプションを購入したものの、コンテンツに10%オフが 適用されません。どうなっているのでしょうか?

A.決済ができていてもそれが反映されるまで時間がかかる場合があります。 しばらく時間を置き、購入履歴に反映されているかご確認下さい。

※パラマキャンパスの購入履歴の確認方法については、サピエンシスボディ ケアHPの「パラマキャンパス」の動画「有料コンテンツ参照番号の探し方」 をご覧になるか、下記のQ & A「サピエンシスボディケアについて」の 「Q. 勉強会チケット購入時の「購入参照番号」入力とは何ですか?」をご覧 下さい。

# ○サピエンシスボディケアについて

#### Q. サピエンシスボディケアのウェブサイトでの会員登録とは?

A. ワークショップやパラマ勉強会、サピエンシスアカデミーの参加には会員 登録が必要となります。登録すると限定公開の動画や資料、希望者はメルマ ガが受信できるようになります。

#### Q.パラマキャンパス勉強会に参加したいです

A. 会員登録した後、「ワークショップ」をクリックします。「開催予定のワー クショップ」を閲覧するとパラマキャンパス勉強会のコンテンツがあります ので、受けたい内容の「詳細を見る」をクリックします。

「参加申込」をクリックして、当日サピエンシスボディケア(東京)現地で 参加する方は「対面チケット」、Zoom参加は「オンラインチケット」、後 日動画で視聴する方は「後日動画チケット」をお選び下さい。

<u>注意点として、申し込み時のメールアドレスは会員登録したものと同じもの</u> を使用して下さい。

#### Q. 勉強会チケット購入時の「購入参照番号」入力とは何ですか?

A. パラマキャンパスの有料コンテンツを購入すると注文履歴で確認できる 番号です。IBAとの契約上、勉強会で扱う有料コンテンツを事前に購入し ていることがパラマキャンパス勉強会の参加条件になっております。 https://bit.ly/3jBnQR8

上記のサイトから、「有料コンテンツ参照番号の探し方」の動画をご覧の 上、「購入参照番号」を記入して購入して下さい。

## Q.今までに参加した勉強会の履歴はどこでみれますか?

A.下の画面の右側の「LogIn」をクリック、ログインします。

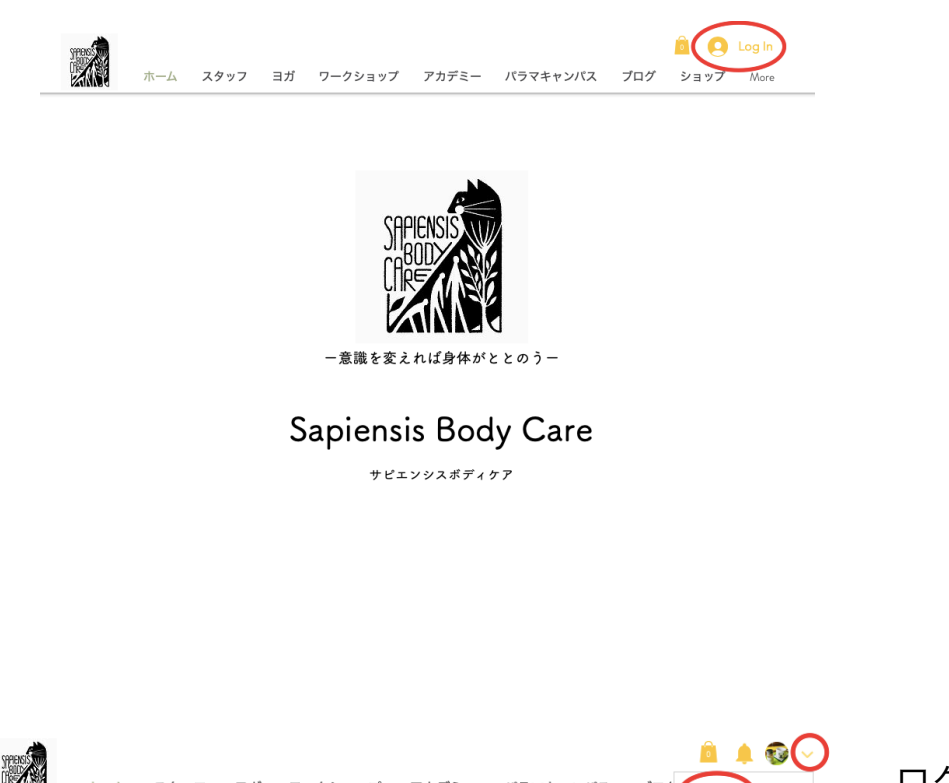

ログイン後、次ページに パラマキャンパス ブロク ホーム スタッフ ヨガ ワークショップ アカデミ Profile ある通り、一番右の赤丸 マイブッキング マイウォレット の部分をクリック、 マイオーダー My Subscriptions 現れた四角内の マイアカウント 「Profile」をクリック。 Log Out ー意識を変えれば身体がととのうー

## Sapiensis Body Care

サピエンシスボディケア

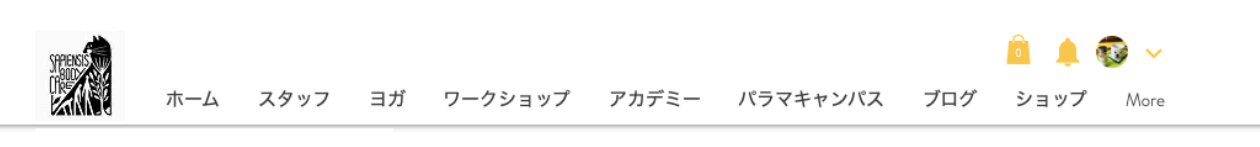

| exercicle                                        | プロフィール<br>oぃぃね! oコメント oベストアンサー<br><br>自己紹介をしてください |
|--------------------------------------------------|---------------------------------------------------|
| 3 2<br>フォロワー フォロー中<br>編集                         | 囵 □= 三 GIF ☺                                      |
|                                                  | 破棄 公開する                                           |
| プロフィール<br>マイブッキング<br>マイウォレット<br>マイオーダー<br>Events | バッジ<br>power circle power circle の参加者             |

下の画面の「Events」をクリック。

|                | ホーム                    | スタッフ         | ヨガ | ワークショップ                                                    | アカデミー                               | パラマキャンパス                         | ブログ      | 🧰 🌲 🕯<br>ショップ | 🐼 🗸<br>More |
|----------------|------------------------|--------------|----|------------------------------------------------------------|-------------------------------------|----------------------------------|----------|---------------|-------------|
| 77             | Bower circ<br>3<br>97- | 2<br>7 # □-+ |    | <b>イベント</b><br>イベントをこちら <sup></sup><br>開催予定のイベ<br>7月18日(土) | でご確認いただ<br>ント<br>フ/18(土) 鎌<br>ワインの会 | けます。<br>のイベント<br>倉材木座ビーチでサン<br>e | セットヨガ    | &ナチュール        | ~           |
| プロー            | 7~-11                  |              |    | 7月24日(金)                                                   | 7/24(金・社                            | 紀) Apprentice Card ファ            | ォローアッフ   | 会             | ~           |
| रन<br>रन<br>रन | ブッキング<br>フォレット         |              |    | 8月20日(木)                                                   | 8/20(木) 19                          | :00~20:30 Apprentice (           | Card パワー | サークル          | ~           |
| マイァ<br>Event   | †−ダ−<br>s              |              |    | 9月21日(月)                                                   | Dr.ケリー<br>料説明会                      | ・ダンプロジオ『エナミ                      | ジェティック   | ス』Zoom無       | ~           |

下の画面の通り、「過去 のイベント」をクリックす ると過去に参加した ワークショップ(パラマ キャンパス勉強会やケリー メソッドetc.)の履歴が 確認できます。 ショップで購入したもの は「マイオーダー」で確認 できます。 Q.パラマキャンパス勉強会の動画を視聴するにはどうしたらいいですか?

A.「Q.購入履歴はどうやったら見ることができますか?」をご覧頂き、 上記画面のところまで操作します。

次ページの通り、閲覧したいコンテンツの右側の赤丸部分をクリック。

| power circle             | 開催予定のイベン  | ・ト 過去のイベント                                              |            |  |
|--------------------------|-----------|---------------------------------------------------------|------------|--|
| 3 2<br>フォロワー フォロー中<br>編集 | 7月18日(土)  | <br>7/18(土) 鎌倉材木座ビーチでサンセットヨガ&ナチュール<br>ワインの会             | ~          |  |
|                          | 7月24日(金)  | 7/24(金・祝) Apprentice Card フォローアップ会                      | $\sim$     |  |
| プロフィール                   |           |                                                         |            |  |
| マイブッキング                  | 8月20日(木)  | 8/20(木) 19:00~20:30 Apprentice Card パワーサークル             | $\sim$     |  |
| マイウォレット                  |           |                                                         |            |  |
| マイオーダー                   |           | Dr.ケリー・ダンプロジオ『エナジェティックス』Zoom無                           | ~          |  |
| Events                   | 9月21日(月)  | 料説明会                                                    |            |  |
| My Subscriptions         |           |                                                         |            |  |
| マイアカウント                  | 10月11日(日) | 10/11 10/18 10/25(日) Apprentice Card ワークショップ            | $\sim$     |  |
| <b>通知</b> (5)            |           |                                                         |            |  |
| 設定                       | 10月25日(日) | 10/25 11/5 11/19 (日曜&木曜) PaRama Campus勉強会 ボデ<br>ィートーク入門 | $\bigcirc$ |  |

「イベントの詳細を表示する」をクリック。

下の画面のように「動画はこちらからどうぞ」の赤丸部分をクリックすると コンテンツの吹き替え動画の選択画面へ 移動します。

| フォロワー フォロー中<br>編集                           | 7月18日(土)                     | 7/18(土) 鎌倉材木座ビーチでサンセットヨガ&ナチュール<br>ワインの会                 | ~   |                                                              |
|---------------------------------------------|------------------------------|---------------------------------------------------------|-----|--------------------------------------------------------------|
|                                             | 7月24日(金)                     | 7/24(金・祝) Apprentice Card フォローアップ会                      | ~   | BodyTalk                                                     |
| マイブッキングマイウォレット                              | 8月20日(木)                     | 8/20(木) 19:00-20:30 Apprentice Card パワーサークル             | ~   | Fundamentally Bo<br>communicate • synchronize • balan        |
| マイオーダー<br>Events                            | 9月21日(月)                     | Dr.ケリー・ダンプロジオ『エナジェティックス』Zoom無<br>料説明会                   | ~   |                                                              |
| My Subscriptions<br>マイアカウント<br>通知 (5)<br>設定 | 10月11日(日)                    | 10/11 10/18 10/25(日) Apprentice Card ワークショップ            | ~   | 日時・場所                                                        |
|                                             | 10月25日(日)                    | 10/25 11/5 11/19 (日曜&木曜) PaRama Campus勉強会 ボデ<br>イートーク入門 | ^   | 2020年10月25日 18:00 – 2020年10月30日 12:28<br>対面&Zoom@サピエンジスボティケア |
|                                             | 2020年10月25日 18<br>対面&Zoom@サヒ | 8:00<br>ごエンシスボティケア                                      |     | ワークショップについて                                                  |
|                                             | イベントの詳細を?                    | 表示する<br>チケットをダウンロード <u>イベントを</u> ;                      | シェア | 助画(ユニちらか)っどうぞ                                                |

動画はこちらからご覧になれます。